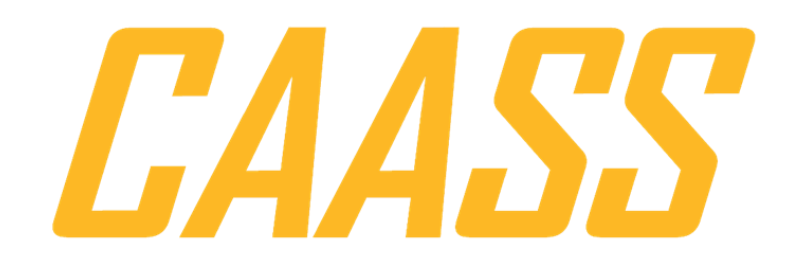

## **OKTA CONFIG GUIDE**

AUGUST 14, 2024 ACCESS411

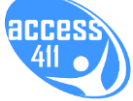

### Contents

| Prerequ    | uisites                                                                                              | .2 |
|------------|----------------------------------------------------------------------------------------------------|----|
| Suppor     | rted Features                                                                                        | .2 |
| SP-Ir      | nitiated Single Sign-On:                                                                             | .2 |
| IDP-I      | Initiated Single Sign-On:                                                                            | .3 |
| Configu    | uration Steps                                                                                        | .4 |
| 1)         | Log in to Okta                                                                                       | .4 |
| 2)         | Add CAASS Integration                                                                                | .5 |
| 3)         | Fill in the District Name you received from Access411                                                | .6 |
| 4)         | Send Metadata to Access411                                                                           | .7 |
| 5)         | Press Login to Okta when logging in to CAASS                                                         | .9 |
| SP-Initi   | iated SSO                                                                                            | .9 |
| 1)         | Navigate to your school district's CAASS website                                                     | .9 |
| 2)         | From the login screen press the Login with Okta button1                                              | 0  |
| 3)         | Enter your Okta credentials1                                                                         | 1  |
| 4)<br>page | If you have an account in CAASS you will be redirected to the dashboard or your default<br>in CAASS1 | 2  |
| IDP-Ini    | tiated SSO1                                                                                          | 3  |
| 1)         | Log in to Okta1                                                                                      | 3  |
| 2)         | Go to My Apps1                                                                                       | 4  |
| 3)         | Double Click on CAASS1                                                                               | 4  |
| 4)<br>page | If you have an account in CAASS you will be redirected to the dashboard or your default<br>in CAASS1 | 5  |
| Trouble    | eshooting1                                                                                           | 6  |
| No u       | isers can log in1                                                                                    | 6  |
| AUs        | er is unable to log in1                                                                              | 7  |

## Prerequisites

To get started with SSO you will need to:

- Add the CAASS integration from the OIN catalog in Okta
- Contact Access411 to get a district code and exchange metadata
- Set up users in CAASS and assign roles and schools

If you need help with any of these feel free to contact <a href="mailto:support@access411.com">support@access411.com</a> or go to <a href="https://www.access411.com/online-support/">https://www.access411.com/online-support/</a>

## **Supported Features**

If your school district uses Okta, CAASS supports both SP-Initiated and IDP-Initiated Single Sign-On. Employees that have an account in Okta and an account in CAASS with the same email address will be able to log in with their Okta account.

#### SP-Initiated Single Sign-On:

- 1) Go to your District's Login Page
- 2) Press Login with Okta
- 3) You'll be asked to log in to Okta with your Okta account's username and password
- 4) Next CAASS will check that you an active account with the district
- 5) If you have a CAASS account you will be logged in normally

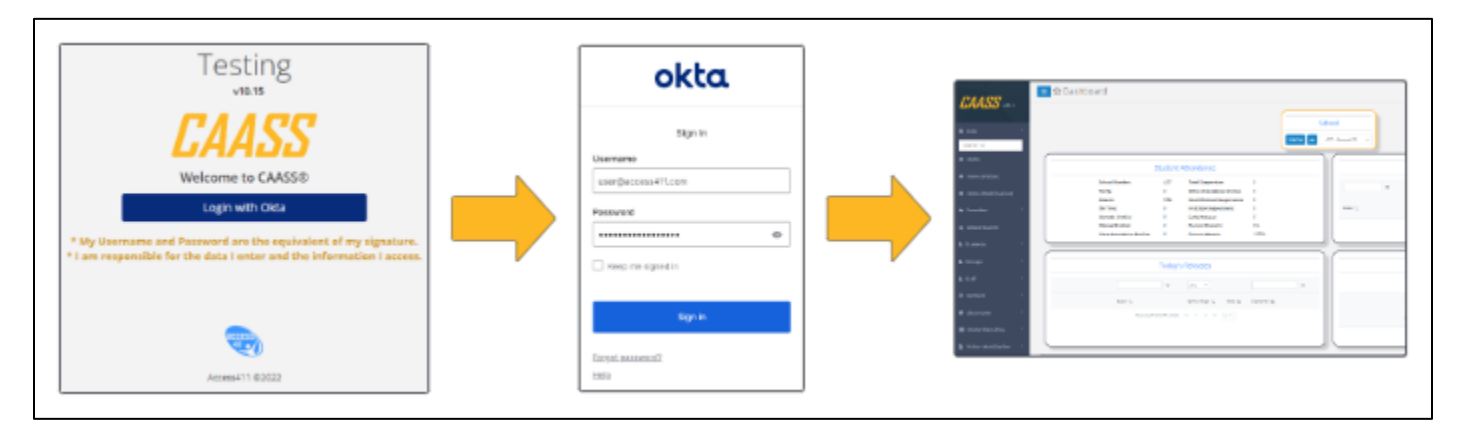

#### IDP-Initiated Single Sign-On:

- 1) When you are logged into Okta, go to My Apps
- 2) Click on CAASS
- 3) CAASS will check that you have an active account
- 4) If you have a CAASS account you will be logged in normally

| My Apps |   | LAASS HEH                          | School                                                                                                    |
|---------|---|------------------------------------|----------------------------------------------------------------------------------------------------|
| ⊘ Work  |   | Help     Search For                | Name 🗖 427-Accent11 v                                                                                                    |
| 0       |   | # Home                             | Student Attendance                                                                                                    |
|         | • | Home (Visitor)                     | School Number: 427 Total Suspension: 0<br>Tante: 0 Other Attendance Entries: 0                                                       |
|         |   | Home (MultiStation)     Encoderate | Absent:         534         Out-Of-School Supersions:         0           On Time:         0         In-School Supersions:         0 |
|         |   | Q. School Search                   | Barcode Entries: 0 Early Release: 0 Manual Entries: 0 Percent Present: 0%                                                            |
| access  |   | & Students                         | Class Attendance Entrine: 0 Percent Absent: 100%                                                                                     |
|         |   | 🛓 Groups 🦿                         | Today's Releases                                                                                                    |
|         |   | 🛦 staff 🔨                          | Υ My V Υ                                                                                                    |
| CAASS   |   | O Sections (                       | Name 11 Relaxe Type 11 Time 11 Comments 11                                                                                           |
|         |   | a Classroom                        | Shaving bis 2 of 2 million ≪ < → = <u>3 v</u>                                                                                        |
|         |   | EB Visitor Pass Plus C             |                                                                                                    |

Alternatively, your district will also have a link that can be used to log in to CAASS. You can find it in the **App Embed Link** section under **General** when you are setting up the application.

| PN Notification                                                                                    |                                              | Edit            |
|----------------------------------------------------------------------------------------------------|----------------------------------------------|-----------------|
| PN Required Notification                                                                           | Disabled                                     |                 |
| .pp Embed Link                                                                                     |                                              | Edit            |
| nbed Link                                                                                          |                                              |                 |
| u can use the URL below to sign in                                                                 | nto CAASS from a portal or other location ou | itside of Okta. |
| nttps://dev-17618442.okta.com/ho<br>17618442_caass_2/0oaiq38luzH3s                                 | ome/dev-<br>NbH45d7/alniay8hnjZW8Djh25d7     |                 |
| https://dev-17618442.okta.com/ho<br>17618442_caass_2/0oaiq38luzH3s<br>oplication Access Error Page | ome/dev-<br>NbH45d7/alniay8hnjZW8Djh25d7     |                 |

## **Configuration Steps**

## 1) Log in to Okta

| okta               |   |
|--------------------|---|
| Sign In            |   |
| Username           |   |
| user@access411.com |   |
| Password           |   |
| •••••              | 0 |
| Keep me signed in  |   |
|                    |   |
| Sign in            |   |
| Forgot password?   |   |
| Help               |   |

### 2) Add CAASS Integration

Go to the App Catalog (This might look different in your dashboard)

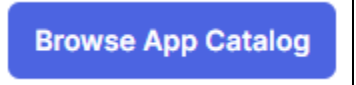

#### Search for CAASS and add the application

| pplications > Catalog > All | Integrations                 |                              |
|-----------------------------|------------------------------|------------------------------|
| Browse App Inte             | gration Catalog              | Create New Ap                |
| Use Case                    |                              |                              |
| All Integrations 7905       | Q CAASS                      | $\bigotimes$                 |
| Apps for Good 13            | All Integrations             | Sort by: Default             |
| Automation 198              |                              |                              |
| Centralized Logging 49      | FEATURED                     | See all                      |
| Directory and HR Sync 80    |                              |                              |
| Bot or Fraud Detection 9    | salesforce Single Sign-On    | Single Sign-On               |
| Identity Proofing 49        | Salesforce.com               | ServiceNow UD                |
| Identity Governance and 69  | Sign into salesforce.com and | Sign into servicenow.com and |
| Administration (IGA)        | automate onboarding and      | automate onboarding and      |
| Lifecycle Management 713    | offboarding processes        | offboarding processes        |
| Multi-factor 66             | Workflow Templates SWA       | SAML Workflow Templates SWA  |
| Authentication (MFA)        | Workflows Connectors SAML    | Workflows Connectors SCIM    |
| Risk Signal Sharing 11      |                              |                              |
| Conicil Login 10            | Office 365                   | Single Sign-On               |

### 3) Fill in the District Name you received from Access411

Under App Settings it will ask for your District's name. Access411 will provide you with a code to use.

| App Settings           | Cancel                                                                 |
|------------------------|------------------------------------------------------------------------|
| Application label      | CAASS                                                                  |
|                        | This label displays under the app on your home page                    |
| District               | Baltimore                                                              |
| Application visibility | Do not display application icon to users                               |
| Auto-launch            | <ul> <li>Auto-launch the app when user signs into<br/>Okta.</li> </ul> |

#### 4) Send Metadata to Access411

#### Go to the Sign On Tab

| General | Sign On | Import | Assignments |
|---------|---------|--------|-------------|
|         |         |        |             |

Scroll to the bottom where it says **SAML Signing Certificates** 

|   | Password | reveal            |      | Allow users to<br>password (Rec | securely see<br>commended) | their            |
|---|----------|-------------------|------|---------------------------------|----------------------------|------------------|
| : | SAML Sig | gning Certific    | cate | es                              |                            |                  |
|   | Generate | e new certificate |      |                                 |                            |                  |
|   | Туре     | Created           | Exp  | ires                            | Status                     | Actions          |
|   | SHA-2    | Jul 19, 2024      | lul. | 19 2034                         | Active                     | Actions <b>*</b> |

Find your current certificate and press Actions and then View IdP metadata.

| Gener | rate new certificate |              |        |              |
|-------|----------------------|--------------|--------|--------------|
| Туре  | Created              | Expires      | Status | Actions      |
| HA-2  | Jul 19, 2024         | Jul 19, 2034 | Active | Actions •    |
|       |                      |              |        | View IdP met |

## **Right Click** and Press **Save As** and save the **.XML** file. Email the file to **support@access411.com**.

| This XML file does not appear to have any style information associated with it. The document tree is                                                                                                    | shown below.                                                       | 9            | F |
|----------------------------------------------------------------------------------------------------|--------------------------------------------------------------------|--------------|---|
| <pre>w<md:entitydescriptor )<="" entityid="http://www.&lt;br&gt;w&lt;md:IDPSSODescriptor WantAuthnRequestsSigned=" false"="" pre="" protocolsupportenumeration="urn:oasis" xmlns:md="urn:oasis:names:tc:SAML:2.0:metadata"></md:entitydescriptor></pre>                                                                                                    | okta.com/exkig66rilW6BUtls5d7"><br>is:names:tc:SAML:2.0:protocol"> | 0            | с |
| <pre>▼<md:keydescriptor use="signing"><br/>▼<ds:keyinfo xmlns:ds="http://www.w3.org/2000/09/xmldsig#"><br/>▼<ds:x509data></ds:x509data></ds:keyinfo></md:keydescriptor></pre>                                                                                                    |                                                                    | •            |   |
| <pre><ds:x509certificate>MIIDqDCCApCgAwIBAgIGAZDL+fceMA0GCSqGSIb3DQEBCwUAMIGUMQswCQYD\<br/>A1UECAwKQ2FsaWZvcm5pYTEWH&amp;QGA1UEBwwNU2FUIEZyYW5jaXNjbzENMAsGA1UECgwET2t0YTEU<br/>MBIGA1UECwwLUIMPUHJvdmLXZ1XFTATBgIVBAMMDGRIdigxNtzYxODQ0MjEcMbaGCSGSIb3DQEJ<br/>ARYNaW5mb0Bva3RhLmNvbTAeFw0yNDA3MTkxNzEwMTRaFw0zNDA3MTkxNzExMTRaMIGUMQswCQYD</ds:x509certificate></pre> | QQGEwJVUzETMBEG                                                    | <b>ü</b>     |   |
| VQQGEwJVUzETMBEGA1UECAwKQZFsaWZvcm5pYTEMMBQGA1UEBwwMU2FuIEZyYW5jaXNjbzENMAsG<br>A1UECgwET2t0YTEUMBIGA1UECwwLU1NPUHJvdm1k2XIxFTAT8gNVBA/MDGR1d10xNzYxODQ0MjEc<br>MP=CGC=CST2D2CF3DVLAVEF00w2DPL=W+T2C5C5C2D0VL7JTw=D0XDC7D2D2DC2D2D2C5C2D2C5C2D2C5C2D2C5C2D2C5C2D2C5C2D2C5C2D2C5                                                                                         |                                                                    | +            |   |
| <pre>mbodcsqbsibblgbAkYmawsmbobVasAkLmmVblcAsLmVbYJAcAsLmVcHAQebQAbggFAbCCAQCC<br/>ggEBALWncCtfN8vjzUgSOSxxzD00PI8aMuaPxYL68K0W+J31MPdYbfUibl1nlLEozI1/ivlCWQFZ<br/>gtbw/cullc+857bE6M/cwdHv0GU10YasEBHBdA29BT2BRaw1VbWbFD2EACi90AonJ1V0WibTyn</pre>                                                                                                    | 🔶 Back Alt                                                         | t+Left arrow |   |
| 74snuj4n2wbaHFk7ogrMBHE5qJzR3/G5uozOzkfmqdyLC2Xr5OXgmLz/rdBJoi1VS1zNuGgSYnK6<br>DUdRxG1XOhpZwkGKEIOcm68yQsTWI14dKTdG90U2o7LpVsOL+YPhHF8+sDHDGv/gw5PjuGv/ndX                                                                                                    | C Refresh                                                          | Ctrl+R       |   |
| 98u14acibK+1koHjOTvaEDiaPzEg20WHp7TcykZDBNcCAwEAATANBgkqhkiG9w0BAQsFAAOCAQEA<br>d0jQtQChsMRmQv5WpHwKp2ZDo/aFTKFyYmLFh6t887DAsiubFd/eo4WUmT6q1xw3EgBNjGO9wc4k                                                                                                    | 🔁 Save as                                                          | Ctrl+S       |   |
| Y8J8xKJs/Bgz9fbMjFV3m0Hfm5oQ4Jjbi12RPFDiMuzVlwIRdRvZ3TCNxyrkLoS7J1mnfuVcYNLg<br>X3XxBmHRZJLw/v8X6b5JlePs7cak9o6IEy31p+tg+TMvdY1Cjx1t6BQRCcpx0nq7ucPR+1KSPR2k<br>26fHZP17oMpICtrGWQSQ/yr01mwx0tXQH2g9aKtT4g72Tw2SevEgcmrYULRzHBIe+VDS42Ooomlk                                                                                                    | Print                                                              | Ctrl+P       |   |

Access411 will need the certificate to connect your Okta account to CAASS. After the certificate is updated you will be able to log in to CAASS using your Okta accounts.

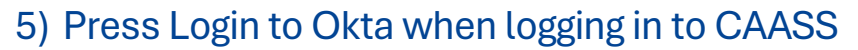

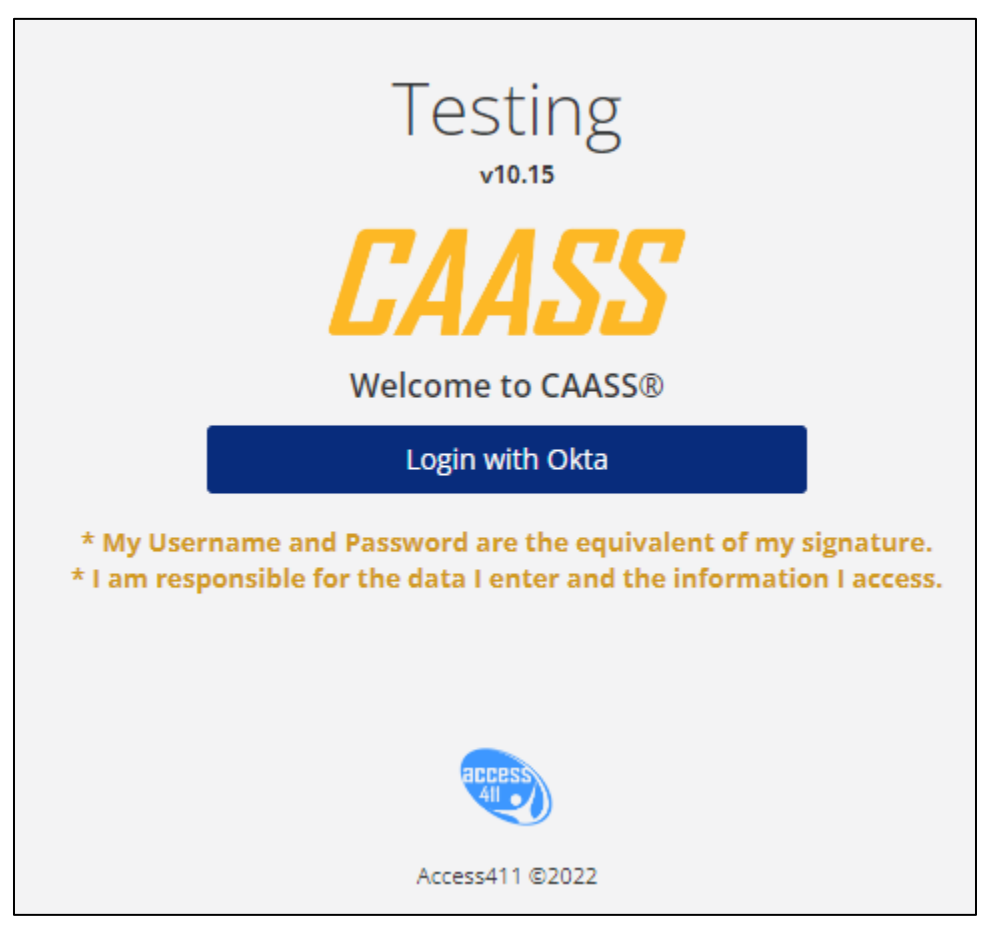

## **SP-Initiated SSO**

### 1) Navigate to your school district's CAASS website

Ex. demo.access411.com

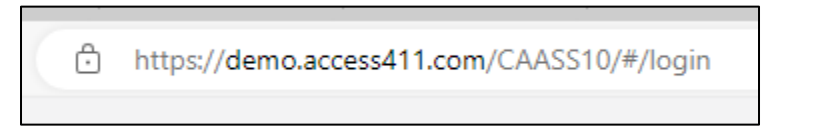

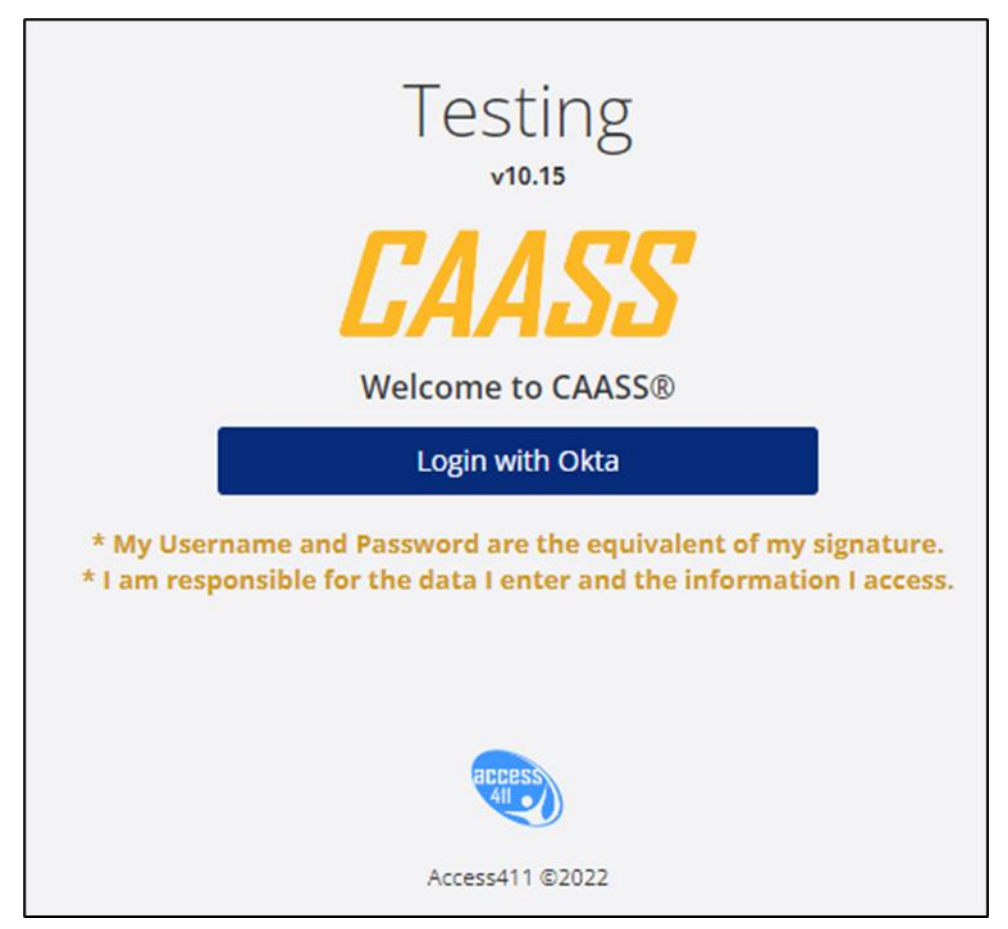

### 2) From the login screen press the Login with Okta button

## 3) Enter your Okta credentials

|               | okta      |
|---------------|-----------|
|               | Sign In   |
| Username      |           |
|               |           |
| Password      |           |
|               | 0         |
| Keep me s     | signed in |
|               |           |
|               | Sign in   |
| Forgot passwe | ord?      |
| Help          |           |

# 4) If you have an account in CAASS you will be redirected to the dashboard or your default page in CAASS

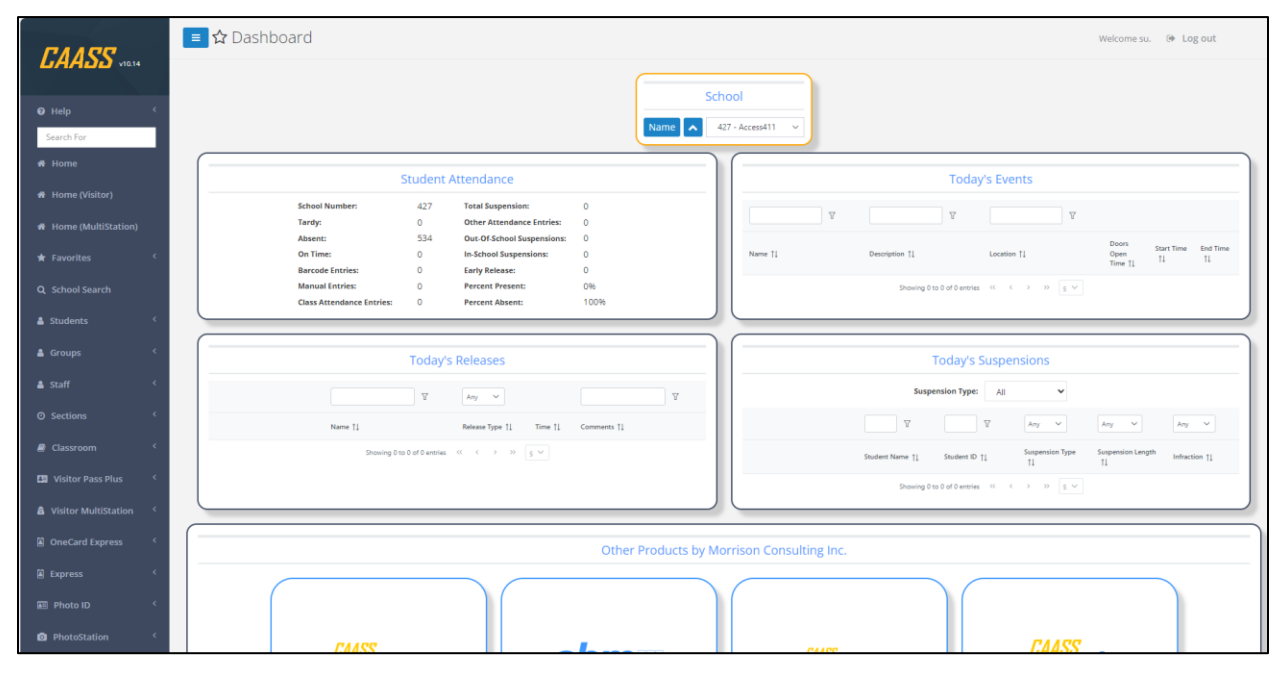

## **IDP-Initiated SSO**

## 1) Log in to Okta

|             | okto        | 2 |
|-------------|-------------|---|
|             | Sign In     |   |
| Username    |             |   |
|             |             |   |
| Password    |             |   |
|             |             | ۲ |
| 🗌 Keep m    | e signed in |   |
|             |             |   |
|             | Sign in     |   |
| Forgot pass | sword?      |   |
| Help        |             |   |

### 2) Go to My Apps

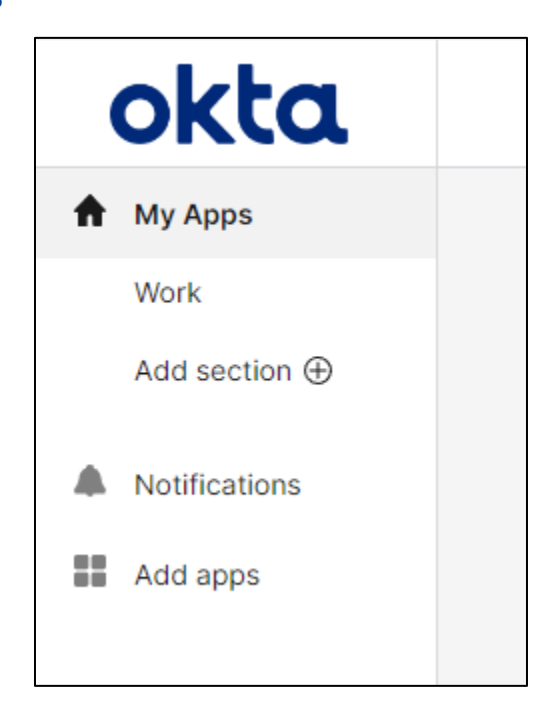

## 3) Double Click on CAASS

| Q Search your apps |                   |  |
|--------------------|-------------------|--|
|                    | My Apps<br>O Work |  |
|                    | •••               |  |
|                    | CAASS             |  |
|                    | ⊕ Add section     |  |

# 4) If you have an account in CAASS you will be redirected to the dashboard or your default page in CAASS

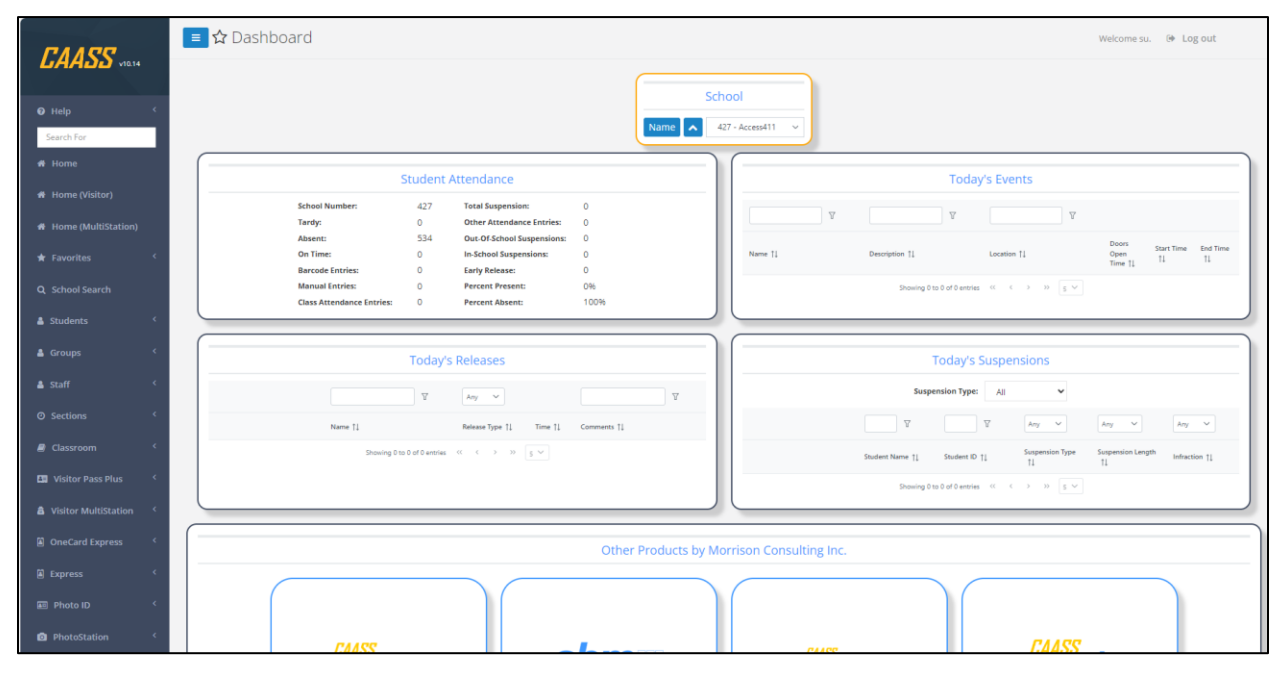

## Troubleshooting

#### No users can log in

If no one is able to log in please make sure the integration is set up correctly

• Double-Check that you entered the District Code you received from Access411

|                        | This laber displays under the app on your nome page |  |  |
|------------------------|-----------------------------------------------------|--|--|
| District               | Baltimore                                           |  |  |
| Application visibility | Do not display application icon to users            |  |  |

• Double-Check that Access411 received the Metadata.xml for your application

| This XML file does not appear to have any style information associated with it. The document tree is shown below.                                                                                                    |  |  |  |  |  |
|----------------------------------------------------------------------------------------------------|--|--|--|--|--|
| <pre>\#<md:entitydescriptor entityid="http://www.okta.com/exkiq38luwGHGD5aj5d7" xmlns:md="urn:oasis:names:tc:SAML:2.0:metadata"></md:entitydescriptor></pre>                                                                                                    |  |  |  |  |  |
| <pre><ds:x509certificate>MIIDQDCCApcgAwIBAgIGAZETj2bCMA06CSqGSIb3DQEBCwUAHIGUMQswCQYDVQQGEwJVUzETMBEG A1UECAwKQ2FsabUzvcm<br/>ARYNaWSmb0Bva3RhLmNvbTAeFw0yNDA4MDIxNDQ2MzBaFw0zNDQAMDIxDQ3MzBaMIGUMQswCQYD VQQGEwJVUzETMBEGA1UECAwKQ2FsabUzvcm5pYT<br/>MBoGCSqGSIb3DQEJARYNaWSmb0Bva3RhLmNvbTCCASIwDQYJKoZIhvcNAQEBBQADggEPADCCAQoC ggEBAN20yFA4Qw7CdlovBvzI3K0TEjA6TeV7E<br/>Q1qau/8er/W0APy02du7ZI/q1fXvVzxOWi25JLviif7tgZrcI26+r60639zTLihkofNYDJJy3grw hCatgw04cPCDFXITm5zXKey4veKvuNuEgcj0eV<br/>qigfwPMU5ff4+W7gaCbL7Bqp73xoVPpYkJeyA+hgSB1604A/9ncTM60DtqoX804M0JyegpMZ84gh 2E4v9+C1CL3jjNtnhzJCeDgmbQmbh/64amgtZ6<br/>oIsjWcpPQgTGSYNt8HQ+PaS8sN6g3EfwUGzb0pJ3lE10IA0pfJzj0f49n5WKb7IRmUgnwu0ExGV A+kcLYHS93bWZ5+2DMHXvetp+Z1y3VngAKXaUg<br/><br/><br/></ds:x509certificate></pre> |  |  |  |  |  |
| <pre><md:nameidformat>urn:oasis:names:tc:SAML:1.1:nameid-format:unspecified</md:nameidformat>     <md:nameidformat>urn:oasis:names:tc:SAML:1.1:nameid-format:emailAddress</md:nameidformat>     &lt;md:SingleSignOnService Binding="urn:oasis:names:tc:SAML:2.0:bindings:HTTP-POST" Location="https://dev-17618442.okta.com/     &lt;md:SingleSignOnService Binding="urn:oasis:names:tc:SAML:2.0:bindings:HTTP-Redirect" Location="https://dev-17618442.okta.com/     &lt;/md:IDPSSODescriptor&gt; </pre>                                                                                                    |  |  |  |  |  |

• Double-Check that you assigned the CAASS application to users in Okta

| Assign 🔻         | Convert assignments •                     | Q Search   | People | • |
|------------------|-------------------------------------------|------------|--------|---|
| Filters          | Person                                    | Туре       |        |   |
| People<br>Groups | Steven Schwarz<br>sschwarz@access411.com  | Individual | 1      | × |
|                  | Test Account<br>testaccount@access411.com | Individual | 1      | × |

#### A User is unable to log in

If some users able to log in but one user is having issues, please make sure they have an account set up in CAASS. To set up a user account:

1) Go to the User Administration page in CAASS

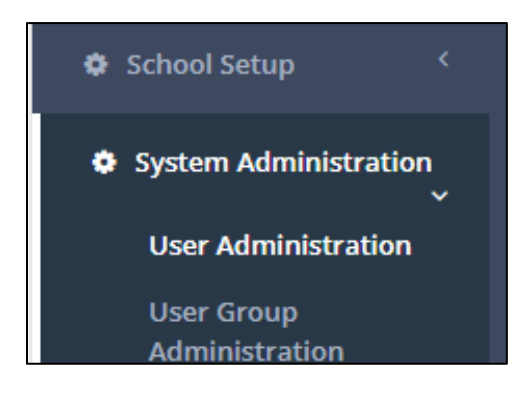

2) Press Add User

| Use | rs in School: | Name 🔺   | 427 - Access4 | 11 🗸     |
|-----|---------------|----------|---------------|----------|
|     |               |          |               |          |
|     | Refresh       | Add User | Edit User     | Dea      |
|     |               |          | Y             |          |
| Us  | er Name †↓    |          |               | Person I |

3) Fill in the user's information. NOTE: their **Username** in CAASS will have to match their **Email Address** in Okta.

|      | Person          | n Name        | Original School | Belongs to School |              |               |   |       |
|------|-----------------|---------------|-----------------|-------------------|--------------|---------------|---|-------|
| l    | Add User        |               |                 |                   |              |               | × |       |
|      |                 |               | Us              | er Details        |              |               |   | I     |
|      | User Details    | Username:     | sschwarz@acce   | ess411.com        |              |               |   |       |
| l    |                 |               | Pick a per      | son/staff member  |              |               |   |       |
| De   | Schools         | School:       | 427 - Access4   | 11 ~              | _            |               |   | l     |
|      |                 | Staff Member: | Abby Weeks -    | 427_52423 ~       | $\checkmark$ | Hide Inactive |   | ł     |
|      | Roles           |               | Add Staff       |                   |              |               |   |       |
| 2154 |                 | User Level:   | School Level    | ~                 |              |               |   | at Ro |
| ak   | User Groups     |               |                 |                   |              |               |   | Le    |
|      |                 |               |                 |                   |              |               |   |       |
| ran  |                 |               |                 |                   |              |               |   | Le    |
| ach  | Email/Messaging |               |                 | Next >            |              |               |   | Le    |
|      |                 |               |                 |                   |              |               |   |       |
| TEN  |                 |               | Finish          | ose               |              |               |   | Le    |
|      |                 |               |                 |                   |              |               |   |       |

4) When you are finished filling out their information and assigning roles, press Finish. Now the user should be able to login with their Okta account.

| ich | Email/Messaging | < Back       | : 1 |   |
|-----|-----------------|--------------|-----|---|
| EV  |                 | Finish Close |     | 1 |

If you are still unable to login please contact support at <a href="mailto:support@access411.com">support@access411.com</a> or start and online help session at <a href="https://www.access411.com/online-support/">https://www.access411.com/online-support/</a>